# Solution License Activation & Deactivation Guide

Oct. 2020

## **Activation/Deactivation Process**

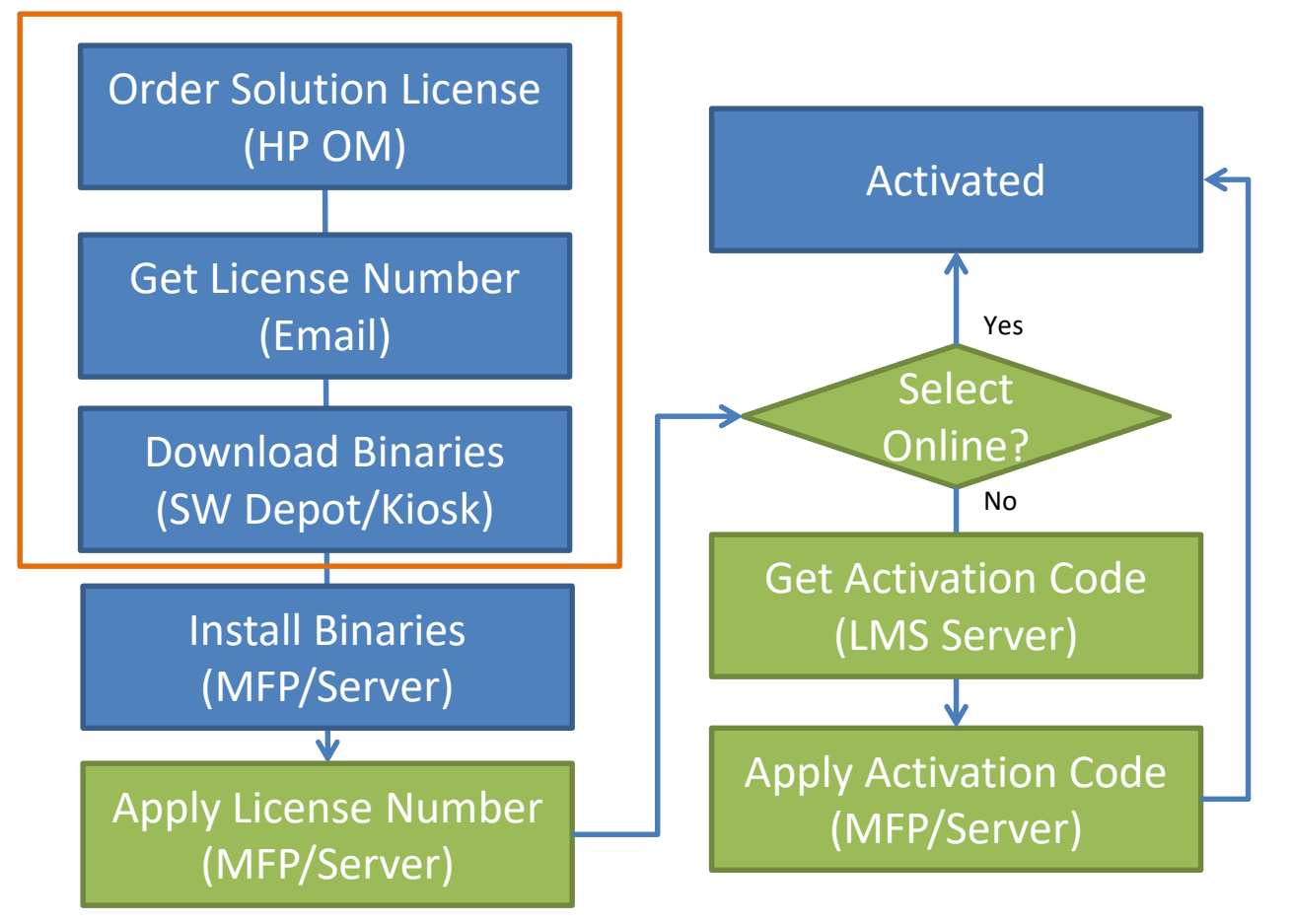

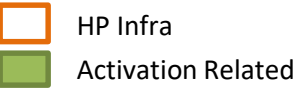

## How to install binaries on MFP

→ Utilizing the Application tab you can install Solution(.par), Application (.apk), and Firmware(.hds)

|                                            |                      |                  |                          |                           | 1                       |       |                                    |
|--------------------------------------------|----------------------|------------------|--------------------------|---------------------------|-------------------------|-------|------------------------------------|
| SyncThru™                                  | SAMSUNG X7600LX      | <u>©</u>         | admin   Job Status   Dir | ect Print   Eco OFF   Sit | e Map   Logout Denglish | •     | 1. Login to Syncthru Web Service   |
| Web Service                                | f Information        | Box Address Book | Settings                 | Security                  | Maintenance             | XOA   | as Admin                           |
| Maintenance                                | Application          |                  |                          |                           |                         | •• ړځ | 2. Go to Maintenance > Application |
| Maintenance                                | 4 d : 0   Total : 10 |                  |                          |                           |                         |       | Management                         |
| Firmware version<br>Samsung MIB Version    | Add Delete D         | etail Setting    |                          |                           |                         |       |                                    |
| <ul> <li>Application Management</li> </ul> | Namet                | Version          | Туре                     | State                     | Samsung Verified        |       | 3. Click "Add" button              |
| Application                                | Address Boo          | 1.0.100          | Platform                 | ENABLED                   | Verified                |       |                                    |
| License                                    | Box                  | 1.0.100          | Platform                 | ENABLED                   | Verified                |       | 4. Check Desktop                   |
| Backup/Restore                             | Installation         |                  | _                        | ED                        | Verified                |       |                                    |
| Backup                                     | URL :                |                  |                          | ED                        | Verified                |       | 5 Click Browse                     |
| Restore                                    | 5 O Desktop :        | 6                | Browse                   | ED                        | Verified                |       | J. CICK DIOWSE                     |
| Contact Information                        |                      |                  |                          | ED                        | Verified                |       |                                    |
| Link                                       |                      |                  |                          | ED                        | Verified                |       | 6. Select file to install          |
|                                            |                      |                  |                          | ED                        | Verified                |       |                                    |
|                                            |                      |                  |                          | ED                        | Verified                |       |                                    |
|                                            |                      |                  |                          | ED                        | Verified                |       | 7. OK                              |
|                                            |                      |                  | 7                        |                           |                         |       |                                    |
|                                            |                      |                  | ОК                       | Cancel                    |                         |       |                                    |
|                                            |                      |                  |                          |                           |                         |       |                                    |

### **Online Activation** - How to apply license on MFP

| Embedded Web Server                                |                     | Haarcoo Doon Occu             | ings Security        | Maintenance  | x |
|----------------------------------------------------|---------------------|-------------------------------|----------------------|--------------|---|
| laintenance License                                |                     |                               |                      |              |   |
| Maintenance<br>Firmware Version<br>Detail Activate | Return License Ser  | rver                          |                      |              |   |
| Application Management                             | Namet               | Version                       | State                | Expired Date |   |
| Application                                        | JetMobile Solution  | 5.2A1                         | Disabled             |              |   |
| License                                            | Samsung Cloud Agent | 2.0.15                        | Activated            |              |   |
| ▼ Backup/Restore                                   | XOA                 | 1.0                           | Activated            |              |   |
| Backup                                             |                     |                               |                      |              |   |
| Restore                                            |                     | Activate                      |                      |              |   |
| Contact Information                                |                     | Online                        | (1) Offine           |              |   |
| Link                                               |                     |                               |                      |              |   |
|                                                    | 4                   | License Number :              |                      |              |   |
|                                                    | 5                   | Activation Key(Offline only): |                      |              |   |
|                                                    |                     | Information                   |                      |              |   |
|                                                    | 6                   | Company* :                    | Samsung              |              |   |
|                                                    |                     | Address* :                    | Rep. of KOREA, Seoul |              |   |
|                                                    |                     | Email* :                      | user@email.com       |              |   |
|                                                    |                     | Denartment -                  | Million Scholar      |              |   |
|                                                    |                     | Department :                  |                      |              |   |
|                                                    |                     | Tel :                         |                      |              |   |
|                                                    |                     | Etc :                         |                      |              |   |

- 1. Login to Syncthru Web Service as Admin
- 2. Go to Maintenance > Application Management > License
- 3. Select application to activate in the list and click "Activate" button
- 4. Select "Online".
- 5. Input your License Key

6. Input required information to register and click "OK" to start activation.

### **Online Activation** - Change license server address on MFP

| SyncThru <sup>™</sup><br>Web Service                                                                           | SAMSUNG X                | 7600LX                            | Boy         | Address Book | admin                                  | Job Status                                        | Direct Print   Eco OFF | Site Map   Logout | English | <b>•</b>          |
|----------------------------------------------------------------------------------------------------|--------------------------|-----------------------------------|-------------|--------------|----------------------------------------|---------------------------------------------------|------------------------|-------------------|---------|-------------------|
| Embedded Web Server                                                                                            |                          | Information                       | DUX         | Address Book |                                        | secongs                                           | Security               | Maintena          | nce x   | <b>UA</b>         |
| Maintenance                                                                                                    | License                  |                                   |             |              |                                        |                                                   |                        |                   |         | $\langle \rangle$ |
| Maintenance<br>Firmware Version<br>Samsung MIB Version                                                         | Selected : 0  <br>Detail | Total : 3<br>Activate Retur<br>Na | Clicense S  | ierver       | Version                                |                                                   | State                  | Expired Da        | te      |                   |
| Application                                                                                                    |                          | JetMobi                           | le Solution |              | 5.2A1                                  | 1                                                 | Disabled               |                   |         |                   |
| 2 License                                                                                                    |                          | Samsung                           | Cloud Agent |              | 2.0.15                                 |                                                   | Activated              | -                 |         |                   |
| <ul> <li>Backup/Restore</li> <li>Backup</li> <li>Restore</li> <li>Contact Information</li> <li>Link</li> </ul> |                          |                                   | (OA         | 4            | 1.0<br>License S<br>License S<br>SSL : | Server<br>Server<br>se Server Addr                | Activated              | -<br>s.ext.hp.com |         |                   |
|                                                                                                    |                          |                                   |             |              | Timeo<br>License I<br><u>Link T</u>    | ut :<br>Notification —<br>T <u>ext to Email N</u> | (5~600)second          | 5                 |         |                   |

- 1. Login to Syncthru Web Service as Admin
- 2. Go to Maintenance > Application Management > License
- 3. Click "License Server"

4. Be sure "License Server Address" to "https://lms.ext.hp.com" and "SSL" to unchecked

5. Click Apply

### **Online Activation** - How to apply license on Server

- How to apply license on Server via online (Example : FAP)

|                                                                       | License activation is required. Click <u>here</u> for details. admin   Logout   About   Help   Sitemap English                                                                                                    |
|-----------------------------------------------------------------------|----------------------------------------------------------------------------------------------------|
| Fleet Admin Pro                                                       | Dashboard Device User Report Rule Accounting Domain » Settin                                                                                                    |
|                                                                       | Settings > System > License > License Manaver                                                                                                    |
| Settings                                                              | License List (Selected 0/ Total 0)                                                                                                    |
| Kystem     HTTP Security                                              |                                                                                                    |
| Debug Log     Proxy     NTLM Domains                                  | App Name         App Version         License Nu         License Type         Start Date         Expiration D         Count         State           Fleet Admin Pro         1.0.38         Built-in Trial         08/12/2015         09/23/2015         0         Installed |
| □ Instances<br>■ LDAP                                                 |                                                                                                    |
| <ul> <li>User Role Management</li> <li>Firmware Management</li> </ul> | License Number                                                                                                    |
| <ul> <li>Solution Discovery</li> <li>File Management</li> </ul>       |                                                                                                    |
| 😑 🌆 License 🧲                                                         |                                                                                                    |
| License Management                                                    |                                                                                                    |

- Launch the Fleet Admin Pro and login with Admin account (Programs > Samsung Network Printer Utilities > Fleet Admin Pro)
- 2. Go to 'Settings > License > License Management'
- 3. Click "Activate" button

### **Online Activation** - How to apply license on Server

- 4. Select Activation Mode as "Online"
- 5. Enter the License Number
- 6. Click "Next"
- 7. Check if the "Server" address is correctly entered (https://lms.ext.hp.com)
- 8. Fill Site Information
- 9. Click "Finish"
- 10. Check the License Management list if it's updated with the new license(refer to Step2)

| Lisense Management Activate | 2 🛛                                                                                                    | Lisense Management Activate                                                       | 2 🗙   |
|-----------------------------|----------------------------------------------------------------------------------------------------|-----------------------------------------------------------------------------------|-------|
| ▼ Management                | Management                                                                                                    | ► Management Server Setting                                                       |       |
| ▷ Server Setting            | Select one of the Activation Mode, Select the Online Mode, If the System has Internet<br>Connection, Otherwise Select Offline Mode. For the License No and Activation Key<br>communicate with the Samsung Local Dealer/Vendor | ▼ Server Setting 7 Server: https://lms.ext.hp.com                                 |       |
| ⊳ Finish                    |                                                                                                    | ▷ Finish Use SSL: ✓           Timeout, sec.:         10                           |       |
|                             | License Activation Mode: Online License Number:                                                                                                    | 8       Site Information         Company Name:       SEC         Department Name: |       |
|                             | 6<br>Previous Next Cancel                                                                                                    | Previous Finish Cz                                                                | incel |

### **Offline Activation** - How to apply activation key on server

- How to apply activation key on server via offline(Example : FAP)

|                                                   | License activation is required. Click <u>here</u> for details. admin   Logout   About   Help   Sitemap                                   |
|---------------------------------------------------|----------------------------------------------------------------------------------------------------|
| Fleet Admin Pr                                    | Dashboard Device User Report Rule Accounting Domain » Setting                                                                            |
|                                                   | Settings > System > License > License Manageme                                                                                           |
| Settings                                          | License List (Selected 0/Total 0)                                                                                                    |
| <ul> <li>System</li> <li>HTTP Security</li> </ul> | 3                                                                                                    |
| 💷 Debug Log                                       | App Name         App Version         License Nu         License Type         Start Date         Expiration D         Count         State |
| Proxy                                             | Fleet Admin Pro 1.0.38 Built-in Trial 08/12/2015 09/23/2015 0 Installed                                                                  |
| NTLM Domains                                      | d Details Ø                                                                                                    |
|                                                   |                                                                                                    |
| 🔲 User Role Management                            | License Number                                                                                                    |
| Firmware Management                               | License Return Key                                                                                                    |
| Solution Discovery                                |                                                                                                    |
| File Management                                   |                                                                                                    |
| - License                                         |                                                                                                    |
| Icense Management                                 |                                                                                                    |

- Launch the Fleet Admin Pro and login with Admin account (Programs > Samsung Network Printer Utilities > Fleet Admin Pro)
- 2. Go to 'Settings > License > License Management'
- 3. Click "Activate" button

### **Offline Activation** - How to apply activation key on server

- 4. Select Activation Mode as "Offline"
- 5. Enter the "License Number"
- 6. Enter the "Activation Key"

 $\rightarrow$  Please refer to "How to get Activation code from LMS" to get Activation Key

- 7. Click "Finish"
- 8. Check the License Management list if it's updated with the new license(refer to Step2)

| Lisense Management Activate |                             |                                                            | 2 🗙                                                                                       |                                                                                                    |
|-----------------------------|-----------------------------|------------------------------------------------------------|-------------------------------------------------------------------------------------------|----------------------------------------------------------------------------------------------------|
| ▼ Management                | Management                  |                                                            |                                                                                           |                                                                                                    |
|                             |                             |                                                            |                                                                                           | License Nuiber                                                                                                    |
| ⊳ Finish                    | Select one of the Activatio | n Mode, Select the Online Mode, If the System has Internet | 10S077-EQIGG6-TF                                                                          | FS57J-GYPD                                                                                                    |
|                             | Connection, Otherwise Sele  | ect Offline Mode. For the License No and Activation Key    |                                                                                           | Act ivation Key                                                                                                    |
|                             | communicate with the sam    | isung Local Dealery ventuur                                | QTNribaGhw6BEeF<br>McqLxHl3+Mr/I2mI<br>cUAM4PRXveVHH<br>YkFXWwIXaZjYGG<br>dsGBffLQySMN0Ay | vTO31yBRR/FyaA7SLb8K0UBCtYa53XvMD4rC60WCLmhUvyGXg6xzxWZuP1Q<br>L16VTGHIDJcWvJbkiq7BRf6HMahFpT/FJWVSGkfVviaKOB6KyVPIv94BeuOBDTh4<br>tkU72Y3A35Yseh0xTQMTIBGfNy9MWCWEuFfW914vpUkqCYNefyJdEEN+ZS2oC8<br>Goj4v6Mf7US6K0DorEXtHUuyWuz67L9RaAan/RkGJwISCrFoZv3u6EtCKjRLFAUdD<br>yax6M80bmjukKb2Vo9C3LzkLsenw2KgypNmkkpy8eNJdtVWPYzhbj1V1k/DeBNvQ/n<br>LGANTO4VD0021UU 000000000000000000000000000000000 |
| •                           | 4 License Activation Mode:  | Offline 💌                                                  | bpHSOTPm98wEqsl                                                                           | tyo21 i nQ416K9jjcUWa51 i 6NWi8QVUSV9A0X5tCPPDK1j9982K9WpPr1KHUH2zagQ<br>KZ2YH5Lwe3UR1XsMEJ1cB+uAnB8WZu39yWResGc7+RCKyGcfv+J7Yfc59EsVBG                                                                                                    |
|                             | License Number:             |                                                            | CT0IOycgF1IBSJRq1<br>8NOPm/iz7UK35ks0                                                     | MVeFwiAPs5WUVz+cEE994JkA4F7tqifkxFujw414RRZ5pB7GRvpjpV10jvr06wyBRfL<br>0PG/hNejLigc+ZVFdfQLsepLbFmG6n                                                                                                    |
|                             | Hardware Id:                | AF55BA31FC704FB                                            |                                                                                           |                                                                                                    |
|                             | License Activation Key:     | 7                                                          |                                                                                           | * Example of Activation Key                                                                                                    |
|                             |                             | Previous Finish Cance                                      | Iii                                                                                       |                                                                                                    |

### **Online Activation** - Change license server address on server

- How to change license server address on Server(Example : FAP)

| Flee                                                                                                    | t Admin Pro                                                                                                    | Dashboard Device User Report Rule Accounting Domain Plug in File                                                                                           | ıgs   |
|----------------------------------------------------------------------------------------------------|----------------------------------------------------------------------------------------------------|----------------------------------------------------------------------------------------------------|-------|
| Settings                                                                                                    | Ø                                                                                                    | Settings > Slydem > License > License Set<br>License Settings                                                                                              | tings |
| E Syste<br>H H<br>H D<br>P<br>P<br>N<br>H In<br>I<br>I<br>I<br>I<br>I<br>I<br>I<br>I<br>I<br>I<br>I<br>I<br>I | n<br>TP Security<br>bug Log<br>XV<br>VM Ourains<br>tances<br>4 P<br>er Role Management<br>trware Management<br>ution Disovery<br>Mananement<br>ense | License Server       3     Server: https://ims.ext.hp.com       Use SSI:     V       Trmeout, sec.:     10       System Unique Hardware ID     Hardware ID |       |
| 2 E                                                                                                    | License Settings<br>License Management<br>(TP<br>ssive Device Discovery                                                                             | Days To License Expiration:                                                                                                    |       |

- Launch the Fleet Admin Pro and login with Admin account (Programs → Samsung Network Printer Utilities → Fleet Admin Pro)
- 2. Go to 'Settings > License > License Setting'
- Enter the right license server address on "Server" field (https://lms.ext.hp.com)

### **Online Activation** - Change license server address on server

- 4. Fill the "Site Information"
- 5. Click "Apply" (it's activated when all mandatory information is filled)

| Fleet Admin Pro                                                                                                    | Dashboard Device User Report Rule Accounting Domain Plug-in File                                                                                                    | Settings                                       |
|----------------------------------------------------------------------------------------------------|----------------------------------------------------------------------------------------------------|------------------------------------------------|
|                                                                                                    |                                                                                                    | Settings > System > License > License Settings |
| Settings (?)                                                                                                    | License Settings                                                                                                    | Q                                              |
| System     HTTP Security     Debug Log     Proxy     NTLM Domains     Proxy     Instances     LAP     User Role Management     Solution Discovery     File Management     Usersee Management     Usersee Management     Usersee Management     Usersee Management     Usersee Management     Debug Log     Userse Settings     Userse Settings     Userse Settings     Debug Log     Notification     Common     Device     Tasks     Supply     Accounting | License Server  Server  Server: https://ims.ext.hp.com Use SSL: Tmeout, sec.: 10  System Unique Hardware ID  Hardware Id: 6C790H01866728F  License About To Expire Event  Days To License Expiration: 20  * The event will be sent daily until the expiration of license. You can add a rule to send e-mail notifications.  Site Information  Company Hame: Department Hame: Address: Phone: Phone number can consist of digite only | 5 Andy                                         |
|                                                                                                    | Emaik test@test.com Remark: test                                                                                                    |                                                |

### **Offline Activation**– How to get HW key in server

- How to get HW unique key in server(Example : FAP)
- 1. Launch the Fleet Admin Pro and login with Admin account (Programs → Samsung Network Printer Utilities → Fleet Admin Pro)
- 2. Go to 'Settings > License > License Setting'
- 3. Check and copy the "Hardware ID"

| Flee                                                   | et Admin Pro                                                                                                    | Dashboard Device User Report Rule Accounting Domain Plug-in File                                                                                                   | Settings              |
|--------------------------------------------------------|----------------------------------------------------------------------------------------------------|----------------------------------------------------------------------------------------------------|-----------------------|
|                                                        |                                                                                                    | Settings > System > Licens                                                                                                    | se > License Settings |
| Settings                                               | 0                                                                                                    | License Settings                                                                                                    | (۲)                   |
| - 🌣 Syste<br>H<br>D<br>P<br>N<br>I<br>N<br>I<br>I<br>U | en<br>TP Security<br>ebug Log<br>TDXY<br>TLM Domains<br>stances<br>SAP<br>ser Role Management                       | License Server Server: https://ims.ext.hp.com Use SSL:  Timeout, sec.: 10                                                                                          | Apply                 |
| = Fi<br>= Si<br>= T<br>= U                             | mware Management<br>oution Discovery<br>le Management<br>cense<br>j License Settings<br>j License Management<br>MTP | System Unique Hardware ID<br>Bardware Id: 6C7004D18667285<br>License About To Expire Event<br>Days To License Expiration: 30 + X Don't' use above ID for your own. |                       |

### **Offline Activation** – How to get activation key

### - How to get Activation key from LMS

| 접(E) 호기(V) 물거찾기(A) 도구(I) 도움떨(H<br>사이트 + 🌑 Global ERP EP 🎒 HR Partner 🗿 IT4                                                                                                    | IU 🗃 MySingle 🗿 Web Slice Gallery 🕶 🧃 SPIN                                                                               |                     |
|----------------------------------------------------------------------------------------------------|----------------------------------------------------------------------------------------------------|---------------------|
|                                                                                                    |                                                                                                    |                     |
|                                                                                                    | OffLine Activation                                                                                                    | contacts :   IT_VOC |
|                                                                                                    | Select Request Type : A Activation Return Download : License_Activation_Guide                                            |                     |
|                                                                                                    | Select Condition                                                                                                    | A Rese              |
|                                                                                                    | Input Method     Typing on Keyboard     File Attachment                                                                  |                     |
|                                                                                                    | OffLine Activation                                                                                                    |                     |
|                                                                                                    | License Number                                                                                                    | I CheckActivation   |
|                                                                                                    |                                                                                                    | 😽 Submit            |
|                                                                                                    |                                                                                                    |                     |
| Inform  OffLine A                                                                                                    | ation<br>le Activition Count : 1                                                                                         | contacts :   17_VCC |
| Inform Inform I | ation<br>le Activiation Count : 1                                                                                        |                     |
| Inform     Inform     OffLine A     Select Request Type : Activa     Select Condition                                                                                                    | ation<br>le Activiation Count : 1<br>3 • OK<br>ton • Return Download : License Activition_Guide                          |                     |
| Inform     Inform     | ation<br>le Actvistion Count : 1<br>tion Return Download : License, Activation_Guide<br>mg on Keyboard O File Attachment | contacts   IT_VOC   |
| Inform     Inform     Inform     Inform     Inform     Inform     Inform     Input Method     Input Method     Input Type     Sone                                                                                                    | ation<br>le Actviation Count : 1                                                                                         | contacts : I IT_VOC |
| Inform     Inform     | ation<br>le Activiation Count : 1                                                                                        |                     |

| OffLine Activat     | ion                                                                                          | contacts :   IT_VOC LI |
|---------------------|----------------------------------------------------------------------------------------------|------------------------|
| Select Request Type | Activation A Return Download : License_Activation_Guide                                      |                        |
| Select Condition    |                                                                                              | A Reset                |
| • Input Method      | Typing on Keyboard O File Attachment                                                         |                        |
| • Input Type        | Serial Number      Request Key                                                               |                        |
| OffLine Activation  |                                                                                              |                        |
| License Number      | YMDXD-FHR4D-3CY6G-W64WM-MDRK3-QBG26-7YXQB-W27BP-CD                                           | + CheckActivation      |
| Serial Number       | 7272727272727272727                                                                          | 😽 Submit               |
| • Download          | Samsung Key 🔄 PJL ActivationKey : 22G8P-97J42-CXHP6-76W73-CPF8J-F6G4R-4KPFK-PVMJT-KTJ3Y-4CQF |                        |

## 1. Enter *https://lms.ext.hp.com/Offlineactivation.aspx*

2. Enter information in the Box(Input Method, Input Type, License Number, Serial Number)

- 3. Click "Ok"
- 4. Download "Samsung Key, PJL, Activation Key"

## **Offline Activation – How to apply activation key on MFP**

- How to apply activation key on MFP via offline

| SyncThru <sup>™</sup>              | SAMSUNG X7600                                                                                                    | LX                                                                         |                                                    | 🙅 a                        | dmin   Job Status                                                                                                    | Direct Print   Eco OFF                                                                                                    | Site Map   Logout 🛛 🕑 Eng                                                      | lish 🔻 | 1. Login to Syncthru Web Service                                                                                                    |
|------------------------------------|----------------------------------------------------------------------------------------------------|----------------------------------------------------------------------------|----------------------------------------------------|----------------------------|----------------------------------------------------------------------------------------------------|----------------------------------------------------------------------------------------------------|--------------------------------------------------------------------------------|--------|----------------------------------------------------------------------------------------------------|
| Web Service<br>Embedded Web Server | 🕇 In                                                                                                    | formation                                                                  | Вох                                                | Address Book               | Settings                                                                                                    | Security                                                                                                    | Maintenance                                                                    | XOA    | as Autim                                                                                                    |
| Web Service<br>Embedded Web Server | Image: Constraint of the second second se | formation<br>: 3<br>tivate Return<br>JetMobile Sok<br>Samsung Cloud<br>XOA | Box<br>License 9<br>Uution<br>Agent<br>5<br>6<br>7 | Address Book               | Settings  n  l  s  only):  t  t  f  n  l  s  n  l  s  l  s l | Security State Disabled Activated Activated Activated State State | Maintenance  Expired Date  Expired Date  Com  Com  Com  Com  Com  Com  Com  Co |        | <ul> <li>2. Go to Maintenance &gt; Application<br/>Management &gt; License</li> <li>3. Select application to activate in<br/>the list and click "Activate" button</li> <li>4. Select "Offline"</li> <li>5. Input your License</li> <li>6. Input Activation Key</li> <li>7. Input required information to<br/>register and click "OK" to start<br/>activation.</li> </ul> |
|                                    |                                                                                                    |                                                                            |                                                    | * Denotes a required field |                                                                                                    |                                                                                                    |                                                                                | ~      |                                                                                                    |

### **Offline Deactivation** - How to get deactivate key on MFP

How to deactivate key on MFP via offline(Barcode/secuthru)

### Offline Return (1/2)

#### Serial Number from machine

#### SAMSUNG SyncThru" SyncThru<sup>M</sup> Web Service SAMSUNG SCX-6x55X Series Web Service ť. Settings Security Maintenance Machine Settings Support Information Maintenance >Billing/Counters >> Maintenance Selected : 1 | Total : 2 Machine Status > Billing Information Application Management Return License Server Supplies Status > Detail Application Machine Serial Number Z5BPB1CB400001L Billing/Counters > Name License Network Information X License Return System has failed to connect to server System cannot reach to license server Please write down or export return-key for manual return THEM IN 19 DV M/YD\_V4H 70\_70 10 4\_7YE4R\_DK684\_Y0R30 Close COP Return.txt - 메모장 파일(F) 편집(E) 서식(O) 보기(V) 도움말(H) Samsung DMC Act Z58PB1CB400001L VCJKW-8K6KQ-H93TT-MKCDK-W3X9G-W7RGY-9QC3M-4YCW2-FHFK9-F8V77-J2TTT-V9DT3-B4D 2 **\*\*** You should make own return file(.txt) return sample

#### Return key from SWS under network disconnected

### **Offline Deactivation** - How to get deactivate key on Server

- How to apply deactivation key on MFP via offline (SmarThru Workflow )

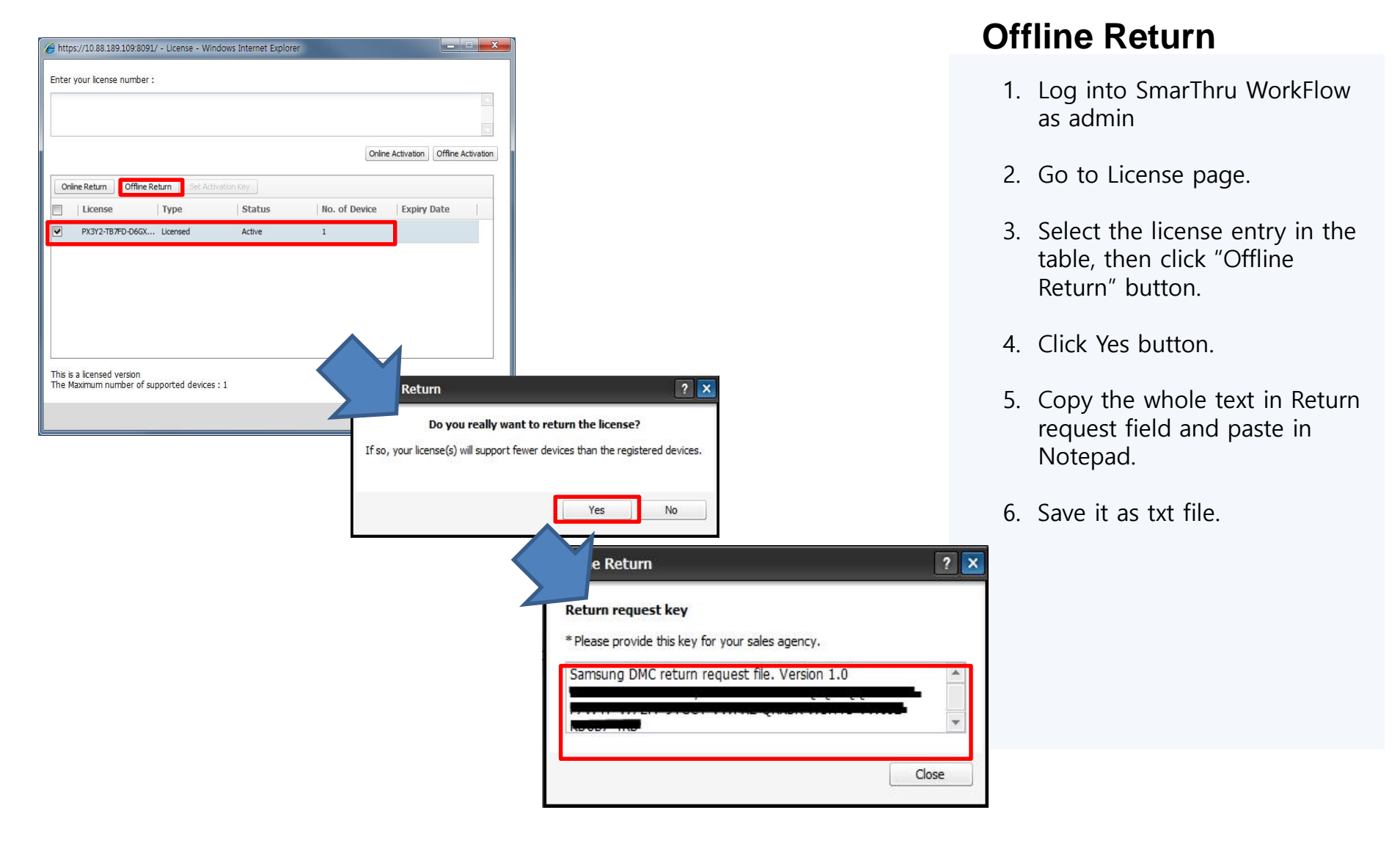

### **Offline Deactivation** - How to return deactivation key on SLM

How to apply deactivation key via offline(Barcode/Secuthru)

### Offline Return (2/2)

### https://lms.ext.hp.com/offlineactivation.aspx

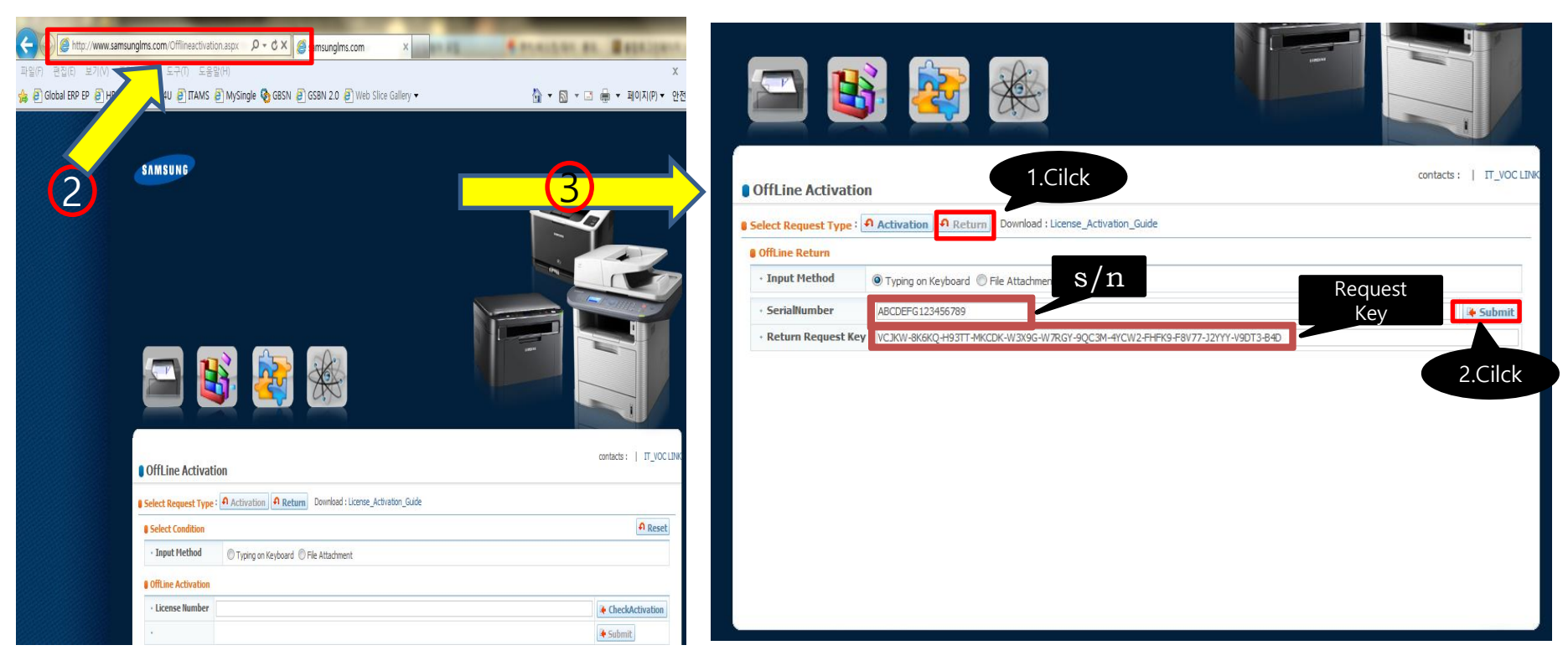

### **Online Deactivation - How to deactivate on Server 1**

- How to deactivate the license on Server via online (Example : FAP)

| 🙀 Fleet Admin Pro 🛛 🗙 🔲                                      | 10.000             | - 60               | 198.85                     | _                                  | _            | _               | _                  | <b>É</b> L                | 6      |
|--------------------------------------------------------------|--------------------|--------------------|----------------------------|------------------------------------|--------------|-----------------|--------------------|---------------------------|--------|
| $\leftrightarrow$ $\rightarrow$ C (i) localhost:8085/home/cl | ient/uiportal.html |                    |                            |                                    |              |                 |                    |                           | 4      |
|                                                              |                    | Lic                | cense activation is requir | ed. Click <u>here</u> for details. |              | admin   L       | ogout   About   He | lp   Sitemap English      |        |
| Fleet Admin Pro                                              | Dashboard          | Device User        | Report Rule                | Accounting Domain                  | Plug-in File |                 |                    | Se                        | ettinę |
|                                                              |                    |                    |                            |                                    |              |                 | Settings > System  | n > License > License Mar | agem   |
| Settings ⑦                                                   | License List (Se   | lected 0/ Total 0) |                            |                                    |              |                 |                    |                           |        |
| E 🌣 System                                                   | 4                  |                    |                            |                                    |              |                 |                    |                           |        |
| 🔳 Debug Log                                                  | App Nan Return     | App Version        | License Numb               | er License Type                    | Start Date   | Expiration Date | Count              | State                     |        |
| Proxy                                                        | Fleet Admin Pro    | 1.0.38             |                            | Built-in Trial                     | 10/14/2015   | 11/25/2015      | 0                  | Installed                 |        |
| I NTLM Domains                                               | PC Site Manager    | 1.0.38             | 10D076-7AHUL4              | I-BOFRX Free Of Charge             | 10/05/2015   | 10/05/2016      | 20                 | Activated                 |        |
| Instances                                                    |                    |                    |                            |                                    |              |                 |                    |                           |        |
| LDAP                                                         |                    |                    |                            |                                    |              |                 |                    |                           |        |
| User Role Management                                         |                    |                    |                            |                                    |              |                 |                    |                           |        |
| Firmware Management                                          |                    |                    |                            |                                    |              |                 |                    |                           |        |
| Solution Discovery                                           |                    |                    |                            |                                    |              |                 |                    |                           |        |
| File Management                                              | II.                |                    |                            |                                    |              |                 |                    |                           |        |
| I Big License                                                |                    |                    |                            |                                    |              |                 |                    |                           | 1      |
|                                                              |                    |                    |                            |                                    |              |                 |                    |                           |        |
|                                                              | 1                  |                    |                            |                                    |              |                 |                    |                           |        |
| Derive Device Discovery                                      |                    |                    |                            |                                    |              |                 |                    |                           |        |
|                                                              |                    |                    |                            |                                    |              |                 |                    |                           |        |
| Section                                                      |                    |                    |                            |                                    |              |                 |                    |                           |        |
|                                                              |                    |                    |                            |                                    |              |                 |                    |                           |        |
| I Ö Device                                                   |                    |                    |                            |                                    |              |                 |                    |                           |        |
| + Ö Tasks                                                    |                    |                    |                            |                                    |              |                 |                    |                           |        |
| a A Supply                                                   |                    |                    |                            |                                    |              |                 |                    |                           |        |

- Launch the Fleet Admin Pro and login with Admin account (Programs > Samsung Network Printer Utilities > Fleet Admin Pro)
- 2. Go to 'Settings > License > License Management'
- 3. Select the license to be deactivated
- 4. Click "Return" button

### **Online Deactivation - How to deactivate on Server 2**

8. Check if the "Server" address is correctly entered (https://lms.ext.hp.com)

| 9. Fill Site Information                                                                                                    | License Return                                                                                |
|----------------------------------------------------------------------------------------------------|-----------------------------------------------------------------------------------------------|
| 10. Click "Finish"                                                                                                    | Management     Server Setting                                                                 |
| 11. If it's successful then it will display                                                                                                    | ▼ Cenver Setting                                                                              |
| "License returned successfully"                                                                                                    | Validatoria License Server Setting Information                                                |
|                                                                                                    | ▷ Finish       □ Finish     □ □ □ □ □       □ □ □ □ □     □ □ □       □ □ □ □     □ □         |
| License Return                                                                                                    | 9 Site Information                                                                            |
| ▼ Management Management                                                                                                    | Company Name: test Department Name: Address: test                                             |
| ▷ Server Setting<br>Select one of the Activation Mode, Select the Online Mode, If the System has Internet<br>Connection, Otherwise Select Offline Mode. For the License No and Activation Key<br>communicate with the Samsung Local Dealer/Vendor | Phone:         0000000000           Email:         test@test.com                              |
| ▷ Finish                                                                                                    | Remark: test                                                                                  |
| License Return Mode: Online ▼                                                                                                    |                                                                                               |
| Licenses To Return: App Name App Version Licenses Type<br>6 PC Site Manager 1.0.38 Free Of Charge                                                                                                    | 10 Previous Finish                                                                            |
|                                                                                                    | License Return                                                                                |
|                                                                                                    | ▶ Management Finish                                                                           |
| Previous Next Cancel                                                                                                    | <ul> <li>▶ Server Setting</li> <li>License returned successfully</li> <li>▼ Finish</li> </ul> |

### **Offline Deactivation** – How to deactivate on Server 1

- How to deactivate the license on Server via offline (Example : FAP)

| 🙀 Fleet Admin Pro 🛛 🗙 🚺                                | 10010000             | - 100            | 3815                        | _                              | _            | _               | _                   | <b>é</b> –                | 0     |
|--------------------------------------------------------|----------------------|------------------|-----------------------------|--------------------------------|--------------|-----------------|---------------------|---------------------------|-------|
| $\leftarrow$ $\rightarrow$ C (i) localhost:8085/home/d | client/uiportal.html |                  |                             |                                |              |                 |                     |                           | ☆     |
|                                                        |                      | Lic              | ense activation is required | Click <u>here</u> for details. |              | admin   L       | .ogout   About   He | lp   Sitemap English      |       |
| Fleet Admin Pro                                        | Dashboard            | Device User      | Report Rule /               | locounting Domain              | Plug-in File |                 |                     | S                         | ettin |
|                                                        |                      |                  |                             |                                |              |                 | Settings > System   | n > License > License Mar | agerr |
| Settings (?                                            | ) License List (Sek  | cted 0/ Total 0) |                             |                                |              |                 |                     |                           |       |
| 🖃 🍄 System                                             | 4                    |                  |                             |                                |              |                 |                     |                           |       |
| 🔲 Debug Log                                            | App Nan Return       | App Version      | License Number              | License Type                   | Start Date   | Expiration Date | Count               | State                     |       |
| Proxy                                                  | Fleet Admin Pro      | 1.0.38           |                             | Built-in Trial                 | 10/14/2015   | 11/25/2015      | 0                   | Installed                 |       |
| NTLM Domains                                           | PC Site Manager      | 1.0.38           | 10D076-7AHUL4-B             | OFRX Free Of Charge            | 10/05/2015   | 10/05/2016      | 20                  | Activated                 |       |
| Instances                                              |                      |                  |                             |                                |              |                 |                     |                           |       |
| i LDAP                                                 |                      |                  |                             |                                |              |                 |                     |                           |       |
| User Role Management                                   |                      |                  |                             |                                |              |                 |                     |                           |       |
| Firmware Management                                    |                      |                  |                             |                                |              |                 |                     |                           |       |
| Solution Discovery                                     |                      |                  |                             |                                |              |                 |                     |                           |       |
| 😑 File Management                                      |                      |                  |                             |                                |              |                 |                     |                           |       |
| 🗉 💵 License                                            |                      |                  |                             |                                |              |                 |                     |                           |       |
|                                                        |                      |                  |                             |                                |              |                 |                     |                           |       |
| 2 Eicense Management                                   |                      |                  |                             |                                |              |                 |                     |                           |       |
| I SMIP                                                 |                      |                  |                             |                                |              |                 |                     |                           |       |
| Passive Device Discovery                               |                      |                  |                             |                                |              |                 |                     |                           |       |
| 🗉 🍄 Log                                                |                      |                  |                             |                                |              |                 |                     |                           |       |
| \pm 🌼 Notification                                     |                      |                  |                             |                                |              |                 |                     |                           |       |
| 🗉 🍄 Common                                             |                      |                  |                             |                                |              |                 |                     |                           |       |
| 🗉 🌼 Device                                             |                      |                  |                             |                                |              |                 |                     |                           |       |
| + 🏟 Tasks                                              |                      |                  |                             |                                |              |                 |                     |                           |       |
| 🗉 💏 Sunniv                                             |                      |                  |                             |                                |              |                 |                     |                           |       |

- Launch the Fleet Admin Pro and login with Admin account (Programs > Samsung Network Printer Utilities > Fleet Admin Pro)
- 2. Go to 'Settings > License > License Management'
- 3. Select the license to be deactivated
- 4. Click "Return" button

### **Offline Deactivation** – How to deactivate on Server 2

| License Return   |                                                                                          |                                                                |                                                       |                                            | ?  | x |  |  |
|------------------|------------------------------------------------------------------------------------------|----------------------------------------------------------------|-------------------------------------------------------|--------------------------------------------|----|---|--|--|
| ▼ Management     | Management                                                                               |                                                                |                                                       |                                            |    |   |  |  |
| > Server Setting | Select one of the Activation<br>Connection, Otherwise Selec<br>communicate with the Sams | Mode, Select the<br>ct Offline Mode. Fo<br>sung Local Dealer/V | Online Mode, If the<br>or the License No ar<br>'endor | e System has Internet<br>nd Activation Key | I. |   |  |  |
| ⊳ Finish         |                                                                                          |                                                                |                                                       |                                            |    |   |  |  |
| 4                | 4 License Return Mode: Offline -                                                         |                                                                |                                                       |                                            |    |   |  |  |
| 5                | License Number: 10D076-7AHUL4-BOFRXS-YBNJ                                                |                                                                |                                                       |                                            |    |   |  |  |
|                  |                                                                                          | App Name                                                       | App Version                                           | License Type                               |    |   |  |  |
|                  | 6                                                                                        | C Site Manager                                                 | 1.0.38                                                | Free Of Charge                             |    |   |  |  |
|                  |                                                                                          |                                                                | 7                                                     |                                            |    |   |  |  |
|                  |                                                                                          | Previo                                                         | us Next                                               | Cancel                                     |    |   |  |  |

| 1 | License Return |                                                                                                    | ? 🚺 |
|---|----------------|----------------------------------------------------------------------------------------------------|-----|
|   | ▶ Management   | Finish                                                                                                    |     |
|   | ▼ Finish 8     | License Return Key: 10D0767AHUL4BOFRXSYBNJB4B2PORWIM3TSRBUIQYUENRWG4ZDQRV4<br>License return key has been successfully created. To complete license return using off<br>mode, you should send this return key to marketing officer. | ine |

### 4. Select Return Mode as "Offline"

- 5. Enter the "License Number"
- 6. Select the license to deactivate
- 7. Click "Finish"
- 8. Copy and save the "License Return Key"

※ To complete offline license return, you need to deactivate the license number with "License Return Key" via LMS

(Refer to "How to return the license via LMS)

### **Offline Deactivation - How to apply deactivation key on MFP**

- How to apply deactivation key on MFP via offline

| SyncThru <sup>™</sup><br>Web Service<br>Enbedded Web Server                            | SAMSUNG (    | x7600LX<br>Information | Вох        | Address Book | ♀ admin ∣ Jo              | b Status   Direct Print   Eco Of<br>tings Security  | F   Site Map   Logout DEng             | alish 🗸 |
|----------------------------------------------------------------------------------------|--------------|------------------------|------------|--------------|---------------------------|-----------------------------------------------------|----------------------------------------|---------|
| Maintenance                                                                            | License      |                        |            |              |                           |                                                     |                                        | ۲)      |
| <ul> <li>Maintenance</li> <li>Firmware Version</li> <li>Samsung MIB Version</li> </ul> | Selected : 0 | Total : 3              | License    | Server       |                           |                                                     |                                        |         |
| Application Management                                                                 |              | Nam                    | iet        |              | Version                   | State                                               | Expired Date                           |         |
| Application                                                                            |              | JetMobile              | Solution   |              | 5.2A1                     | Disabled                                            | -                                      |         |
| 2 License                                                                              |              | Samsung C              | loud Agent |              | 2.0.15                    | Activated                                           |                                        |         |
| <ul> <li>Backup/Restore</li> <li>Backup</li> </ul>                                     |              | XC                     | A          |              | 1.0                       | Activated                                           | -                                      |         |
| Restore                                                                                |              |                        |            |              |                           |                                                     |                                        | .       |
| Contact Information                                                                    |              |                        |            | 4 Retu       | Im                        |                                                     |                                        |         |
| Link                                                                                   |              |                        |            | <b>()</b>    | Are you su<br>returned, t | re to return the lice<br>he license cannot b<br>Yes | ense? After<br>ee used any more.<br>lo |         |

- 1. Login to Syncthru Web Service as Admin
- 2. Go to Maintenance > Application Management > License
- 3. Select application to deactivate in the list and click "Return" button
- 4. Click "Yes" to start deactivation.

## The End.